# PCI-E AX99100 4S DB9 RS232 Serial Multi I/O card

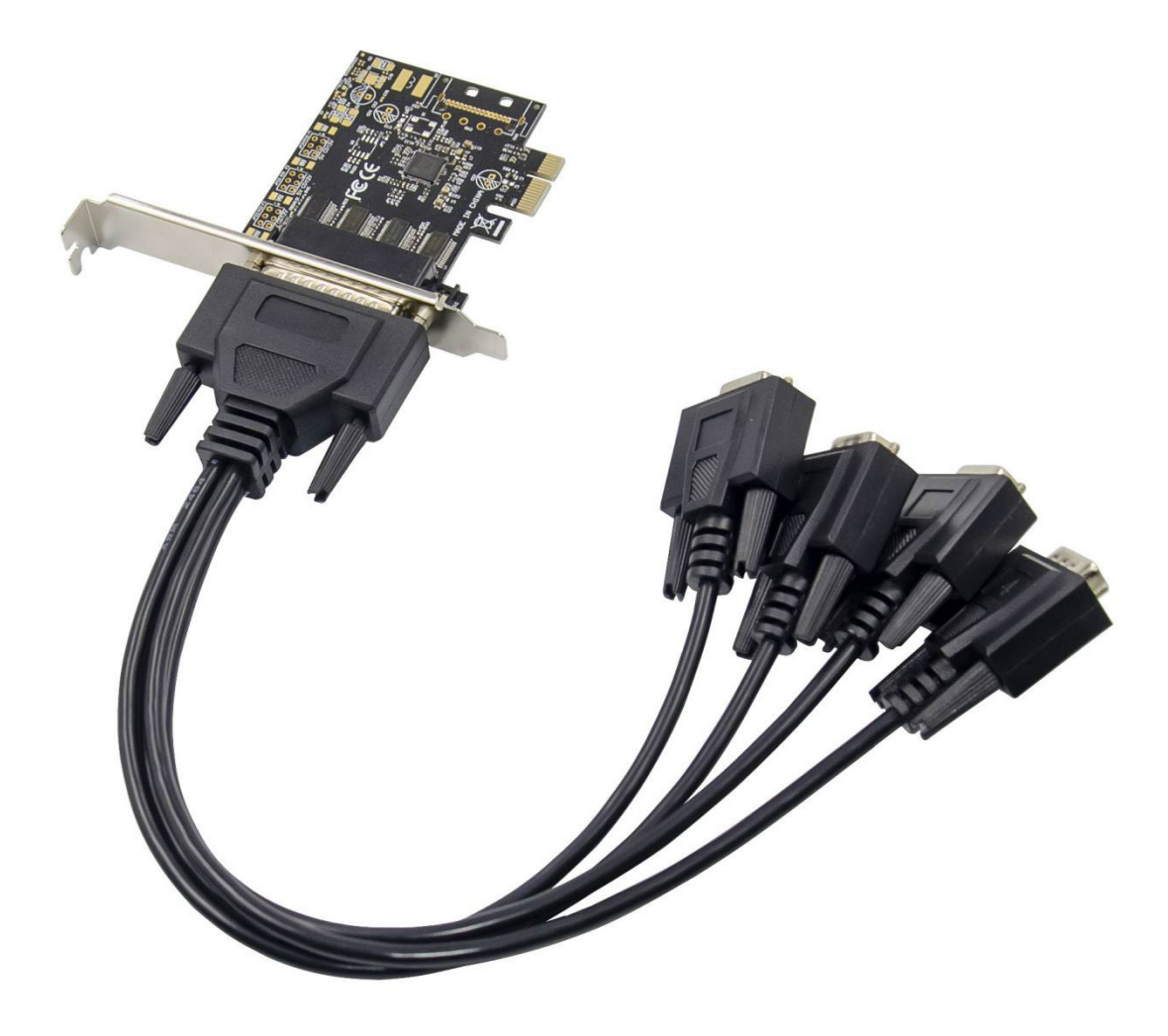

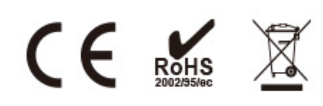

P/N.: MC-PCIE-AX99100 USER Manual EN ver2.0

## Description

The PCIe AX99100 4 x Serial card is a single chip solution that fully integrates PCIe 2.0 Gen 1 end-point controller. It has two serial ports, which can be easily to expand more devices. The serial port supports RS-232 protocol and it has transmission speed up to 115200bps, also it supports hardware, software flow control.

## Specification

- Single-lane(x1)PCI-Express End-point controller with PHY integrated
- Compliant with PCI Express 2.0 Gen1
- Compliant with PCI Power Management 1.2
- Supports operating System: Linux kernel 4.x/3.x/2.6.x ,Windows XP/Vista/Win7/Win8/Win8.1/Win10 32/64bit

#### Serial port interface

- 4 x RS-232 port
- Full serial Modem control
- Supports hardware ,software Flow control
- Supports 5,6,7,8 and 9-bit Serial format
- Supports Even, Odd, None, Space and Mark Parity
- Supports Custom baud rate by internal PLL
- Supports on chip 256 Byte depth FIFOs in Transmit, Receive path of each serial port
- Supports remote wakeup and power management features
- Supports Slow IrDA mode(up to 115200bps) on all serial ports

### **Package content**

- 1 x PCIe AX99100 4 x Serial card
- 1 x DB9 Cable
- 1 x User's Manual
- 1 x CD
- 4 x Low profile bracket
- Accessories

# System Requirements

- Linux, Windows XP/Vista/Win7/Win8/Win8.1/Win10 32bit or 64 bit
- Available PCI Express x1slot

# Hardware installation

- 1. Turn off the computer and unplug the power cord
- 2. Remove the computer cover and the PCIe card slot cover from the slot that matches your PCIe card
- 3. Insert the PCIe card edge connector into the slot and secure the bracket to the chassis
- 4. Replace the computer cover ,then plug in the power cord
- 5. Power on the computer

# **Install Drivers**

### Windows O, R Operating Systems

You must have administrative rights to the operating system to install the drivers.

- insert the CD driver bound with PCIe AX99100 4xSerial card driver into your CD-ROM drive:
- 2. if the Found New Hardware Wizard screen is displayed, click Cancel
- 3. Find the drive disk and open the drive files.
- 4. Open the corresponding driver according to the system type:

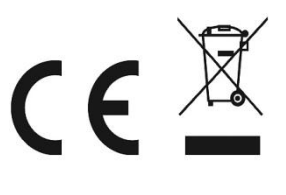

Type for Windows XP/Vista/Win7:

For\_32bit:D:\Ax99100\xp.vista.win7\AX99100\_Win7\_Vista\_XP\_32bit\_Driver
\_v1.12.2.0\_WHCK\ AX99100\_Setup.exe
For\_64bit:D:\Ax99100\xp.vista.win7\AX99100\_Win7\_Vista\_XP\_64bit\_Driver
\_v1.12.2.0\_WHCK\ AX99100\_Setup.exe
Type for Windows 8/Win8.1\Win10\AX99100\_Win10\_8.x\_32bit\_Driv
er\_v1.18.2.0\_WHCK\ AX99100\_Setup.exe
For\_64bit:D:\Ax99100\win8.win8.1\win10\AX99100\_Win10\_8.x\_64bit\_Driv
er\_v1.18.2.0\_WHCK\ AX99100\_Setup.exe
5. Click "AX99100 Setup.exe"

6. Follow the instructions in the install wizard to finish it

# To Verify Windows® Driver Installation

Click on the **Device Manager** tab in System Properties, which you access from

the Windows Control Panel. If you use the 2S card, you should see Two

"AX99100 PCIe to High Speed Serial Port" ... installed under Ports (COM & LPT)

item.

# Support

More information and settings please refer to the User Guides or you can contact us.